# Consulter un règlement en ligne sur le site EUR-LEX Marche à suivre

Vous désirez consulter un règlement ou une partie de règlement lié à la Réglementation BIO EU ?

Voici quelques infos qui vont seront utiles pour vous y retrouver sur le site web : https://eur-lex.europa.eu/

Prenons l'exemple du Règlement EU 2021/1165 du 15 juillet 2021 autorisant l'utilisation de certains produits dans la production biologique et établissant la liste de ces produits.

Dans la section « RECHERCHE », introduisez le numéro de règlement et cliquez sur « Recherche »:

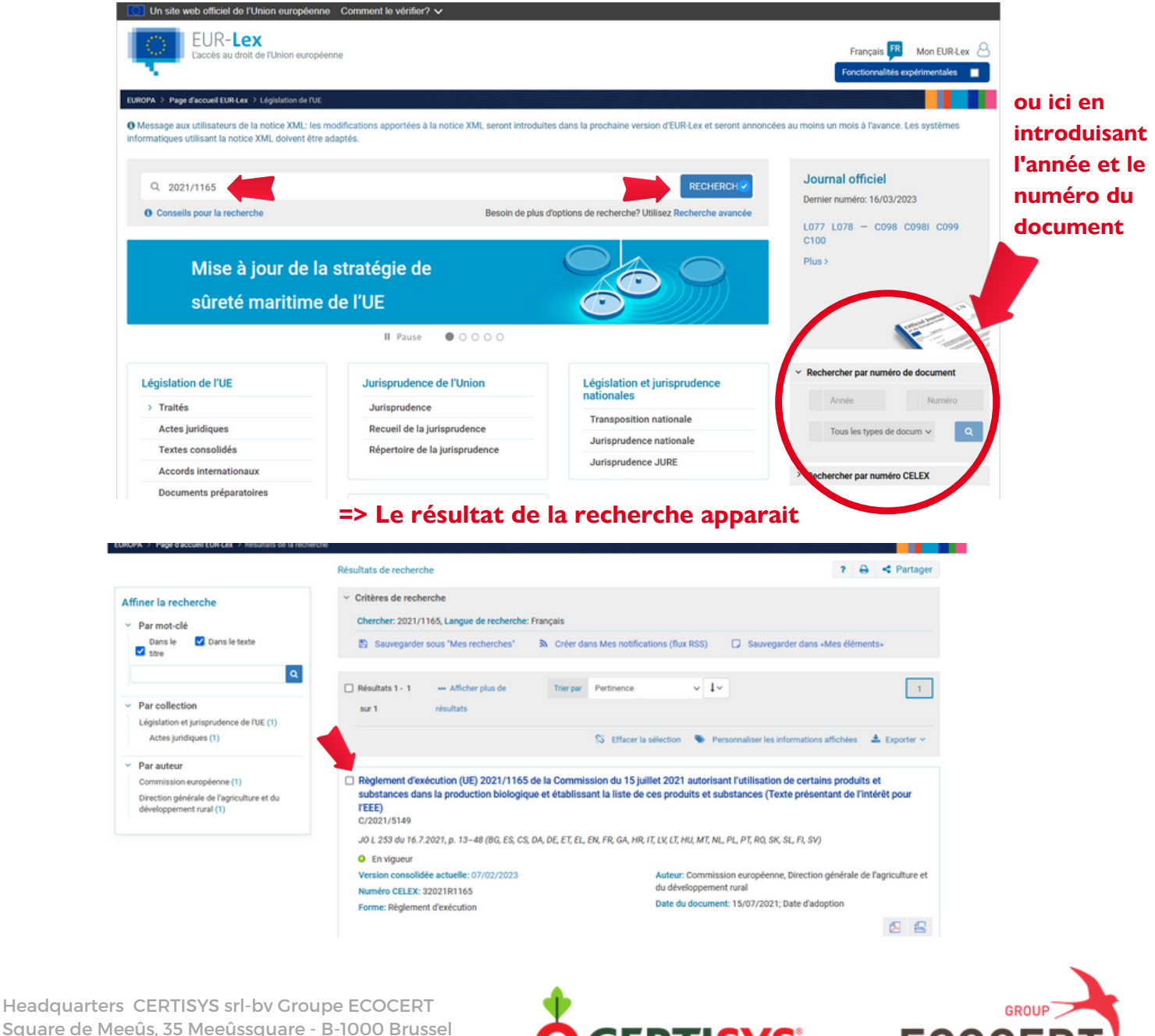

Square de Meeûs, 35 Meeûssquare - B-1000 Brussel Tel 0032(0)9 245 82 36 info@certisys.eu www.certisys.eu

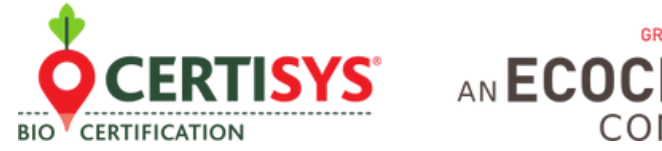

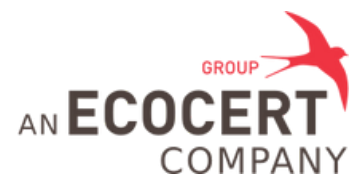

#### • Accéder au texte juridique initial :

1. Cliquez sur le lien :

| Règlement d'exécution (UE) 2021/1165 de la Commission du 15 juillet 2021 autorisant l'utilisation de     |
|----------------------------------------------------------------------------------------------------|
| certains produits et substances dans la production biologique et établissant la liste de ces produits et |
| substances (Texte présentant de l'intérêt pour l'EEE)                                                    |
| C/2021/5149                                                                                              |

2. Sur la page suivante, choisissez la langue et le format dans lesquels vous voulez consulter le règlement

| Document 32021R1165                                                                                                    | ?    | ₽    | < P   | artager |  |  |  |  |  |  |  |
|----------------------------------------------------------------------------------------------------|------|------|-------|---------|--|--|--|--|--|--|--|
| Règlement d'exécution (UE) 2021/1165 de la Commission du 15 juillet 2021 autorisant l'utilisation de certains<br>produits et substances dans la production biologique et établissant la liste de ces produits et substances (Texte<br>présentant de l'intérêt pour l'EEE)                 |      |      |       |         |  |  |  |  |  |  |  |
| C/2021/5149                                                                                                    |      |      |       |         |  |  |  |  |  |  |  |
| JO L 253 du 16.7.2021, p. 13–48 (BG, ES, CS, DA, DE, ET, EL, EN, FR, GA, HR, IT, LV, LT, HU, MT, NL, PL, PT, RO, SK, SL, FI, SV)                                                                                                    |      |      |       |         |  |  |  |  |  |  |  |
| En vigueur: Cet acte a été modifié. Version consolidée actuelle: 07/02/2023                                                                                                    |      |      |       |         |  |  |  |  |  |  |  |
| ELI: http://data.europa.eu/eli/reg_impl/2021/1165/oj                                                                                                    |      |      |       |         |  |  |  |  |  |  |  |
| Langues, formats et lien vers le JO                                                                                                    |      |      |       |         |  |  |  |  |  |  |  |
| BG ES CS DA DE ET EL EN FR GA HR IT LV LT HU MT NL PL F                                                                                                    | PT R | o sk | SL    | FI SV   |  |  |  |  |  |  |  |
| HTML                                                                                                    |      |      | £1. ( |         |  |  |  |  |  |  |  |
| PDF                                                                                                    | 20   |      | ۵.    | 2 🕰     |  |  |  |  |  |  |  |
| Journal officiel 📮 🚍 🚍 🚍 🚍 🚍 🚍 🚍 🚍 🚍 🚍 🚍 🚍 🚍                                                                                                    |      |      |       |         |  |  |  |  |  |  |  |
| Pour accéder à la version faisant foi de ce document, veuillez vous référer au JO faisant foi dans lequel le<br>document a été publié (la version papier pour les JO publiés avant le 1er juillet 2013 et la version électronique au<br>format PDF pour les JO publiés après cette date). |      |      |       |         |  |  |  |  |  |  |  |

### Accéder à la version consolidée

www.certisys.eu

Dans certains cas, des modifications ont été apportées depuis la publication de l'acte juridique initial et une version consolidée est disponible.

Dans le cas du règlement 2021/1165, des modifications ont été apportées le 7 février.

1. Cliquez sur le lien ci-dessous pour accéder à la version consolidée actuelle

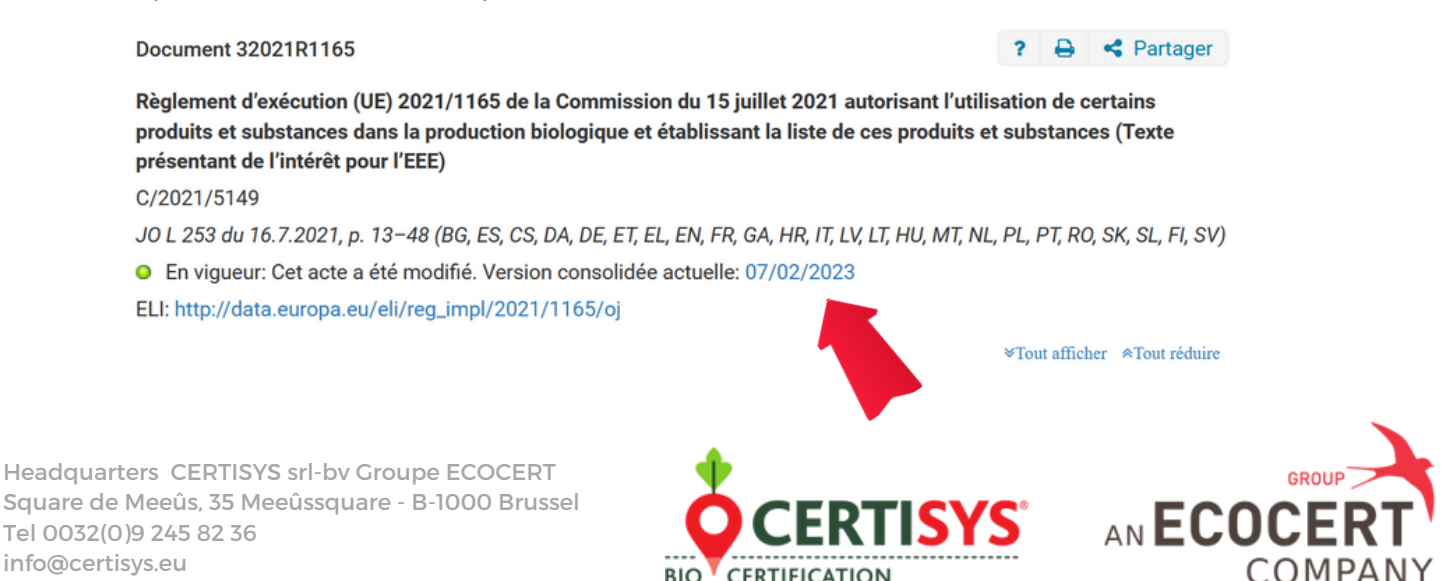

2. Sur la page suivante, vous pouvez choisir la langue et le format dans lesquels vous voulez consulter le règlement

| Document 02021R1165-20230207                                                                                                    |                                                    |      |       |       |       |      |       |      |       |        | ?     | E    | •     | <b>&lt;</b> F | Parta | ager |       |    |       |      |    |    |      |
|----------------------------------------------------------------------------------------------------|----------------------------------------------------|------|-------|-------|-------|------|-------|------|-------|--------|-------|------|-------|---------------|-------|------|-------|----|-------|------|----|----|------|
| Texte consolidé: Règlement d'exécution (UE) 2021/1165 de la Commission du 15 juillet 2021 autorisant l'utilisation<br>de certains produits et substances dans la production biologique et établissant la liste de ces produits et substances<br>(Texte présentant de l'intérêt pour l'EEE)Texte présentant de l'intérêt pour l'EEE |                                                    |      |       |       |       |      |       |      |       |        |       |      |       |               |       |      |       |    |       |      |    |    |      |
| Accéder à l'acte juridique initial (O En vigueur)                                                                                                    |                                                    |      |       |       |       |      |       |      |       |        |       |      |       |               |       |      |       |    |       |      |    |    |      |
| ELI: http://data.europa.eu/eli/reg_impl/2021/1165/2023-02-07                                                                                                    |                                                    |      |       |       |       |      |       |      |       |        |       |      |       |               |       |      |       |    |       |      |    |    |      |
| Sout afficher ≉Tout réduire                                                                                                    |                                                    |      |       |       |       |      |       |      |       | éduire |       |      |       |               |       |      |       |    |       |      |    |    |      |
|                                                                                                    | <ul> <li>Langues et formats disponibles</li> </ul> |      |       |       |       |      |       |      |       |        |       |      |       |               |       |      |       |    |       |      |    |    |      |
|                                                                                                    | BG E                                               | s cs | DA    | DE    | ET    | EL   | EN    | FR   | GA    | HR     | п     | LV   | LT    | HU            | мт    | NL   | PL    | PT | RO    | SK   | SL | FI | sv   |
| HTML                                                                                                    | 60. A                                              |      | ATHL. | AT IL | ATHL. | ATHL | ATHL. | ATHL | ATHL. | ATHL.  | ATHL. | fin. | ATHL. | £111          | ATHL  |      | ATHL. |    | ATHL. | £THL |    |    | ATHL |
| PDF                                                                                                    | ß 🔁                                                |      |       |       |       |      |       |      | 1     |        |       |      | 1     |               | ∕≻    |      |       |    |       |      |    |    |      |

3. Lorsque le Règlement s'ouvre, vous verrez apparaitre les modifications apportées à l'acte juridique initial ici :

|                                                                                                    |                                                                                             | 02021R116                                                                                                    | 5 — FR — 07.02.202                                                                                                    | 23 — 001.001                                                                                                    |  |  |  |  |  |  |  |
|----------------------------------------------------------------------------------------------------|---------------------------------------------------------------------------------------------|----------------------------------------------------------------------------------------------------|----------------------------------------------------------------------------------------------------|----------------------------------------------------------------------------------------------------|--|--|--|--|--|--|--|
| RÈGLEMENT D'EXÉCUTION       Ce texte constitue seulement un outil de documentation et n'a aucun effet juridique. Les institutions de l'Union         (UE) 2021/1165 DE LA       responsabilité quant à son contenu. Les versions faisant foi des actes concernés, y compris leurs préambules, so         COMMISSION du 15 juillet 2021       été publiées au Journal officiel de l'Union européenne et sont disponibles sur EUR-Lex. Ces textes officiels peuv |                                                                                             |                                                                                                    |                                                                                                    |                                                                                                    |  |  |  |  |  |  |  |
| ►B                                                                                                    | directement en cliquant sur les liens qui fig<br>RÉGLEMENT D'EXÉCUTION (UE) 2021            | urent dans ce documen<br>1/1165 DE LA COMMI                                                                                                    | ISSION                                                                                                    |                                                                                                    |  |  |  |  |  |  |  |
| *                                                                                                    | du 15 juillet 2021                                                                          |                                                                                                    |                                                                                                    |                                                                                                    |  |  |  |  |  |  |  |
| au                                                                                                    | utorisant l'utilisation de certains produits et substances dans la                          | ion de certains produits et substances dans la production biologique et établissant la liste de ces                                                                                                    |                                                                                                    |                                                                                                    |  |  |  |  |  |  |  |
| produits et substances                                                                                                    |                                                                                             |                                                                                                    |                                                                                                    |                                                                                                    |  |  |  |  |  |  |  |
|                                                                                                    | (Texte présentant de l'intérêt pour l'EEE)                                                  |                                                                                                    |                                                                                                    |                                                                                                    |  |  |  |  |  |  |  |
| Modifié par:                                                                                                    | (JO L 253 du 16.7.202                                                                       | (1, p. 13)                                                                                                    |                                                                                                    |                                                                                                    |  |  |  |  |  |  |  |
|                                                                                                    |                                                                                             |                                                                                                    | Journal officiel                                                                                                    |                                                                                                    |  |  |  |  |  |  |  |
|                                                                                                    |                                                                                             | n°                                                                                                    | page                                                                                                    | date                                                                                                    |  |  |  |  |  |  |  |
| ► M1 ↓                                                                                                    | RÈGLEMENT D'EXÉCUTION (UE) 2023/121 DE LA<br>COMMISSION du 17 janvier 2023                  | L 16                                                                                                    | 24                                                                                                    | 18.1.2023                                                                                                    |  |  |  |  |  |  |  |
|                                                                                                    | Ce texte ce<br>responsabi<br>été publiées<br>► B<br>↓<br>a<br><u>Modifié par:</u><br>► M1 ↓ | Ce texte constitue seulement un outil de documentation et n'a aucun effer<br>responsabilité quant à son contenu. Les versions faisant foi des actes conc<br>été publiées au Journal officiel de l'Union européenne et sont disponibles s<br>directement en cliquant sur les liens qui fig<br>► B RÈGLEMENT D'EXÉCUTION (UE) 2021<br>✓ du 15 juillet 20<br>autorisant l'utilisation de certains produits et substances dans le<br>produits et substances dans le<br>produits et substances dans le<br>(Texte présentant de l'intéré<br>(JO L 253 du 16.7.202)<br>Modifié par:<br>KÊGLEMENT D'EXÉCUTION (UE) 2023/121 DE LA<br>COMMISSION du 17 janvier 2023 | Description         Ce texte constitue seulement un outil de documentation et n'a aucun effet juridique. Les institut responsabilité quant à son contenu. Les versions faisant foi des actes concernés, y compris leurs été publiées au Journal officiel de l'Union européenne et sont disponibles sur EUR-Lex. Ces texte directement en cliquant sur les liens qui figurent dans ce document         ▶ B       RÈGLEMENT D'EXÉCUTION (UE) 2021/1165 DE LA COMMINE         ✓       du 15 juillet 2021         autorisant l'utilisation de certains produits et substances dans la production biologique produits et substances         (Texte présentant de l'intérêt pour l'EEE)         (JO L 253 du 16.7.2021, p. 13)         n°         Nddifié par:         N°         RÈGLEMENT D'EXÉCUTION (UE) 2023/121 DE LA         L16 | 02021R1165 — FR — 07.02.20         Ce texte constitue seulement un outil de documentation et n'a aucun effet juridique. Les institutions de l'Union dec responsabilité quant à son contenu. Les versions faisant foi des actes concernés, y compris leurs préambules, sont ce dété publiées au Journal officiel de l'Union européenne et sont disponibles sur EUR-Lex. Ces textes officiels peuvent d'intercement en cliquant sur les liens qui figurent dans ce document         ▶ B       RÈGLEMENT D'EXÉCUTION (UE) 2021/1165 DE LA COMMISSION         ✓       du 15 juillet 2021         autorisant l'utilisation de certains produits et substances dans la production biologique et établissant la lis produits et substances         (Texte présentant de l'intérêt pour l'EEE)         (JO L 253 du 16.7.2021, p. 13)         Modifié par:            Medifié par:            Ma          RÈGLEMENT D'EXÉCUTION (UE) 2023/121 DE LA             Mat          RÈGLEMENT D'EXÉCUTION (UE) 2023/121 DE LA |  |  |  |  |  |  |  |

## Remarque : Vous pouvez toujours accéder à l'acte juridique initial sur cette même page

#### Document 02021R1165-20230207

? 🔒 < Partager

Texte consolidé: Règlement d'exécution (UE) 2021/1165 de la Commission du 15 juillet 2021 autorisant l'utilisation de certains produits et substances dans la production biologique et établissant la liste de ces produits et substances (Texte présentant de l'intérêt pour l'EEE)Texte présentant de l'intérêt pour l'EEE

Accéder à l'acte juridique initial (O En vigueur)

ELI: http://data.europa.eu/eli/reg\_impl/2021/1165/2023-02-07

Headquarters CERTISYS srl-bv Groupe ECOCERT Square de Meeûs, 35 Meeûssquare - B-1000 Brussel Tel 0032(0)9 245 82 36 info@certisys.eu www.certisys.eu

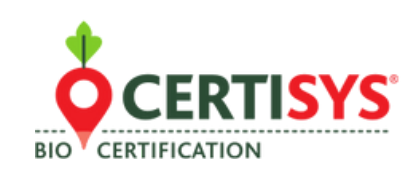

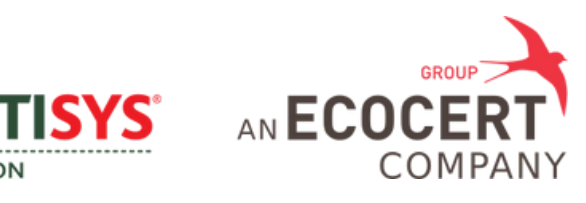